## List Purchase Alert with Demand Management (AKA High Demand Holds)

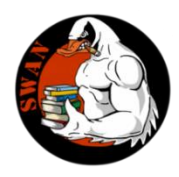

This report will identify by title the items that meet the specific ratio of holds for pickup at your library to the number of copies either owned by your library or number of copies system-wide. You can choose to run either or both reports. A template has been created for your library to use, it are labeled xxx High Demand Holds (xxx is your library three letter agency code).

To personalize your template:

Library" blank.

- find your template in the list of templates
- highlight the template name by clicking on it
- click on the Setup and Schedule button at the bottom of the screen
- when the report opens up click on the Hold Ratio tab

| Liedule New | Reports : | Schedule | List Purchase Alert with Der | nand Man | agement   |             |             |                 |         |  |
|-------------|-----------|----------|------------------------------|----------|-----------|-------------|-------------|-----------------|---------|--|
|             | (z        |          |                              |          |           |             |             |                 |         |  |
| Basic       | Hold      | Ratio    | Hold Selection               | Item     | Selection | Call Number | - Selection | Title Selection | Sortina |  |
|             | R         |          |                              |          |           |             |             |                 |         |  |
| Hold        | ratio:    | >0       | ۲                            |          |           |             |             |                 |         |  |
|             |           |          | 7                            |          |           |             |             |                 |         |  |
|             |           |          |                              |          |           |             |             |                 |         |  |
|             |           | /        |                              |          |           |             |             |                 |         |  |

• click on the gadget for assistance in entering the ratio of holds to copies you want as your criteria

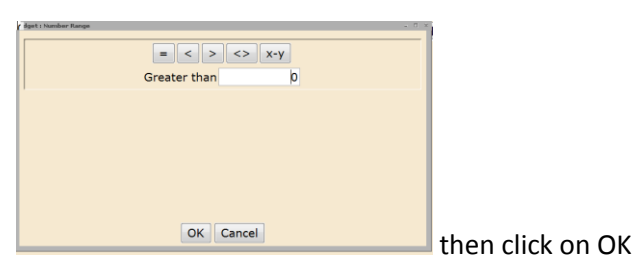

• Click on the Hold Selection tab and enter your library 3 letter code in the "Pickup Library" field. If you want a ratio of holds to only your library copies also enter your three letter code in the "Item Library" field. If you want a hold ratio report for all library copies system-wide leave "Item

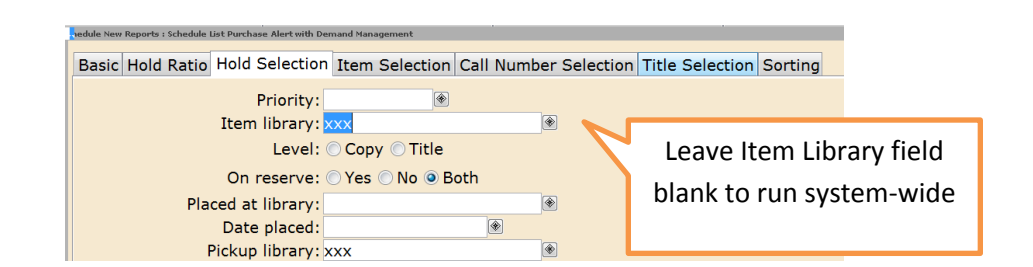

• Click on the Item Selection tab. To run a report for just those items owned by your library (the ratio of holds for pickup at your library to the number of your copies), enter your library 3 letter code in the "Item Library" field.

• Both the "Item Library" field on the Hold Selection tab and the "Library" field on the Item Selection tab have to be completed if you want a report for only your library copies.

| nedule New Reports : Schedule List Purchase Alert with Do | mand Management  |                  |                               |
|-----------------------------------------------------------|------------------|------------------|-------------------------------|
|                                                           | ,                |                  |                               |
| Basic Hold Ratio Hold Selection                           | I Item Selection | Call Number Sele | ction Title Selection Sorting |
|                                                           |                  |                  |                               |
| Library: 🗙                                                | xx               |                  |                               |
| Home location.                                            |                  |                  | Leave library field blank     |
| Home location:                                            |                  |                  | Leave norary nera blank       |
| Current location:                                         |                  | ٠                | to run system-wide            |
| Itom type:                                                |                  |                  | to run system mae             |
| item type.                                                |                  |                  |                               |

- If you want to run a report across the entire system, leave the "Library" field blank on the "Item Selection" tab and "Item Library" field blank on the Hold Selection tab. By leaving these two fields blank it runs the ratio of the pickup library you have specified against the number of copies in the entire system.
- Then click on the "Run Now" button or "Schedule button" as you prefer.

Once your report has run, you can view your report online or to view results in Excel:

| Report name                      |    | Source         | Status | Completed «     |
|----------------------------------|----|----------------|--------|-----------------|
| Collections Information HDS Lost | RB | collectiondata | ок     | 5/14/2015,22:00 |
| IDS High Demand Holds            |    | holdtocopies   | ок     | 5/11/2015,14:3  |
| Collections Information HDS Lost | RB | collectiondata | ок     | 5/7/2015,22:0   |
| Collections Information HDS Lost | RB | collectiondata | OK     | 4/30/2015,22:0  |
|                                  |    |                |        |                 |

• Highlight your report and click the "View" button:

• Uncheck the "View log" checkbox:

| Finished Reports : View Finished Reports | ~ | × |
|------------------------------------------|---|---|
| Report to view: HDS High Demand Holds    |   |   |
| View log                                 |   |   |
| View result                              |   |   |
| ☑ Format report                          |   |   |
|                                          |   |   |
|                                          |   |   |
|                                          |   |   |
|                                          |   |   |
|                                          |   |   |
|                                          |   |   |
|                                          |   |   |
|                                          |   | F |
| OK Cancel                                |   |   |

- The report should open in the text file viewer configured in "Report Session", typically wordpad or notepad. Save the file as a plain text file with a .txt extension. Name it and save it somewhere you will easily be able to find it again.
- Open Excel.
- Go to "File" and "Open"; change the file type to "All Files (\*.\*)"

| Name *                           | Date modified      | Туре     | Siz |
|----------------------------------|--------------------|----------|-----|
| high demand holds test.txt       | 5/15/2015 12:00 PM | TXT File |     |
| iew_aobv 1614954795491880214.txt | 5/15/2015 12:00 PM | TXT File |     |
| view_aobv6538270685110899158.txt | 5/15/2015 11:47 AM | TXT File |     |
| iew_aobv7252102488303879388.txt  | 5/15/2015 12:01 PM | TXT File |     |
|                                  |                    |          |     |
|                                  |                    |          |     |
|                                  |                    |          |     |
|                                  |                    |          |     |
|                                  |                    |          |     |
|                                  |                    |          |     |
|                                  |                    |          |     |
|                                  |                    |          |     |
| 1                                |                    |          |     |
|                                  | ▼ All Fil          | es (*,*) |     |

- Double click on the file you just saved or click "Open".
- The Excel Text Import Wizard should default to "Fixed width", which is what you want.

|                                                            | rt Wizard - S                       | itep 1 of 3                      |                                                            |                                                                    |                                    | ? ×            |
|------------------------------------------------------------|-------------------------------------|----------------------------------|------------------------------------------------------------|--------------------------------------------------------------------|------------------------------------|----------------|
| he Text Wi                                                 | zard has dete                       | rmined that                      | t your data is Fixed                                       | Width.                                                             |                                    |                |
| f this is corr                                             | ect, choose N                       | lext, or cho                     | ose the data type                                          | that best describes your da                                        | ta.                                |                |
| Original dat                                               | ta type                             |                                  |                                                            |                                                                    |                                    |                |
| Choose th                                                  | e file type tha                     | t best desc                      | ribes your data:                                           |                                                                    |                                    |                |
| C <u>D</u> el                                              | imited - C                          | haracters s                      | such as commas or t                                        | tabs separate each field.                                          |                                    |                |
| Fix                                                        | ed <u>w</u> idth - F                | ields are ali                    | gned in columns wit                                        | h spaces between each fiel                                         | d.                                 |                |
|                                                            |                                     |                                  | _                                                          |                                                                    |                                    |                |
| tart import                                                | atrow: 1                            | +                                | File <u>o</u> rigin:                                       | 437 : OEM United States                                            |                                    | -              |
|                                                            |                                     |                                  |                                                            |                                                                    |                                    |                |
| Preview of                                                 | ffile C:\Users                      | \pacind\Sirs<br>Ratio            | i\Workflows\tmp\hi<br>Title                                | gh demand holds test.txt.                                          | Author                             |                |
| Preview of                                                 | file C:\Users<br>Copies             | \pacind\Sirs<br>Ratio            | i\Workflows\tmp\hi<br>Title                                | gh demand holds test.txt.                                          | Author                             |                |
| Preview of<br>1 Holds<br>2<br>3<br>4 35                    | f file C:\Users<br>Copies<br>1      | pacind\Sirs<br>Ratio             | i\Workflows\tmp\hi<br>Title<br>The complete                | gh demand holds test.txt.<br>Arkangel Shakesp                      | Author                             | e, W:          |
| Preview of<br>1 Holds<br>2<br>3<br>4 35<br>5 17            | file C:\Users<br>Copies<br>1<br>1   | pacind\Sirs<br>Ratio<br>35<br>17 | i\Workflows\tmp\hi<br>Title<br>The complete<br>Dead wake : | gh demand holds test.txt.<br>Arkangel Shakesp<br>the last crossing | Author<br>Shakespear<br>Larson, Er | e, W.          |
| Preview of<br>1 Holds<br>2<br>3<br>4<br>35<br>5<br>17<br>4 | f file C:\Users<br>Copies<br>1<br>1 | pacind\Sirs<br>Ratio<br>35<br>17 | i\Workflows\tmp\hi<br>Title<br>The complete<br>Dead wake : | gh demand holds test.txt.<br>Arkangel Shakesp<br>the last crossing | Author<br>Shakespear<br>Larson, Er | e, W:<br>ik, V |

• Click "Finish". You will need to adjust column widths but otherwise the data should be in a useable format.

If you should have any questions, please contact SWAN Member Services at 630-734-5153 or send an email to <u>help@swanlibraries.net</u> .